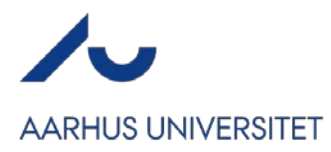

## Hvordan ændrer jeg til engelsk logo og footer på mit website?

Selvom du har valgt at dit arrangement skal være på engelsk, skal du manuelt ind og tilpasse logo og footer på dit website, så det også bliver engelsk.

Under Arrangementet  $\rightarrow$  Grundopsætning har du sat sproget til engelsk:

| © <b>*</b> | Indstillinger<br>Grundlæggende indstillinger for dit arrangement.                                              |
|------------|----------------------------------------------------------------------------------------------------|
|            | Priser: Angivelse af priser er fravalgt<br>Svar email: tojf@au.dk<br>Sprog: English<br>Reservation: Ikke aktiv |
|            | / Rediger                                                                                                    |

Herefter skal du gå ind i Website  $\rightarrow$  Design og aktivering og åbne websitedesigneren.

Start med at klikke på det danske logo i øverste venstre hjørne (1), så du får Logo-menuen frem til højre (2). Herefter klikker du på filnavnet for det nuværende billede (3):

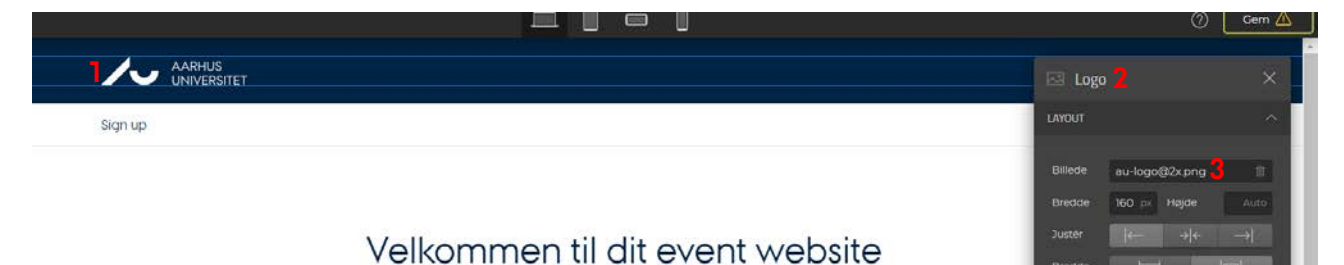

Herefter vil du få åbnet mediearkivet. Øverst i alle mediearkiver har vi placeret en mappe, der hedder #AU LOGOER (1). Klik på den og vælg/klik på filen, der hedder UKaulogo\_uk\_var2\_ (2) og afslut med Udfør.

| + Ny mappe           | #AU LOGOER<br>/ Mediearkiv/ #AU LOGO | ) a<br>Der       |                    |                    | Upload filer     |
|----------------------|--------------------------------------|------------------|--------------------|--------------------|------------------|
| 늘 Mediearkiv         |                                      |                  |                    |                    |                  |
| a #AU LOGOER         | Vælg alle                            |                  |                    |                    | Søg filer        |
| AIAS                 |                                      |                  |                    |                    |                  |
| Alumnenetværket      |                                      |                  |                    |                    |                  |
| AU billeder          |                                      |                  |                    |                    |                  |
| AU Career PhD&JR     |                                      |                  |                    |                    |                  |
| 👝 AU HR, Organisatio |                                      |                  |                    |                    |                  |
| Centre for Educati   |                                      |                  |                    |                    | 2                |
| 📥 Aktivitetsudvalget |                                      |                  |                    |                    | 4                |
| 늘 Default            | aulogo_dk_var2_sor                   | DANSKaulogo_dk_v | TIL MAIL DK aulogo | TIL MAIL UK aulogo | UKaulogo_uk_var2 |

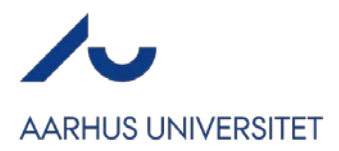

Logoet er nu ændret til engelske.

Derefter klikker du på tekstbidden med "Aarhus Universitet" i footeren nederst (1). Du vil få en menuboks op til højre kaldet "Overskrift 4". Slet det sidste E og T i universitet og erstat med et Y. Afslut med Gem i websitedesignerens øverste højre hjørne.

|         |                                                                                                    | 0                                                                                                    | Gem 🛆                                                                                               |
|---------|----------------------------------------------------------------------------------------------------|----------------------------------------------------------------------------------------------------|----------------------------------------------------------------------------------------------------|
|         | RHUS<br>IVER\$ITY                                                                                                    | H⊭ Overskrift 4                                                                                         | ×                                                                                                   |
| Sign up |                                                                                                    | TYPOGRAFI                                                                                               | ^                                                                                                   |
|         | Velkommen til dit event website<br>Opret en forside og tilpas siden med information omkring arrangementet. Du kan med fordel benytte de<br>færdige opsætningsmuligheder, som nemt kan tilpasses.<br>Opret forside<br>Eå en introduktion | Type H1 H2 H<br>M AJ Possola<br>A Normal<br>A 14 po 12 24<br>TO2546<br>TO2546<br>LAYOUT<br>Slet element | 3 H4<br>0<br>0<br>0<br>0<br>0<br>0<br>0<br>0<br>0<br>0<br>0<br>0<br>0<br>0<br>0<br>0<br>0<br>0<br>0 |
|         | AARHUS UNIVERSITET                                                                                                    | ]                                                                                                    |                                                                                                    |